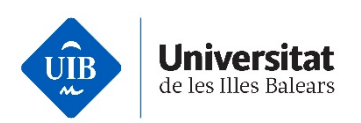

# Guia de registre en línia (autoregistre) a UIBdigital

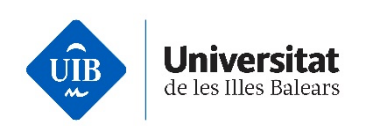

| A qui s'adreça aquesta guia?                                  | 3    |
|---------------------------------------------------------------|------|
| Com puc començar el procés de registre en línia a UIBdigital? | 3    |
| Procés d'autoregistre a UIBdigital                            | 4    |
| Inici de sessió a UIBdigital                                  | 11   |
| Configuració de l'autenticació de múltiples factors (MFA)     | . 13 |

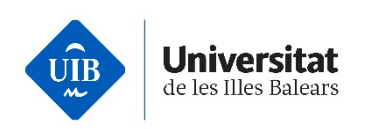

#### A qui s'adreça aquesta guia?

A tots els usuaris de la UIB.

#### Com puc començar el procés de registre en línia a UIBdigital?

Podeu començar el procés de registre en línia (en endavant, autoregistre) entrant a l'enllaç d'UIBdigital <<u>https://uibdigital.uib.es</u>> o des de la pàgina principal de la UIB <<u>https://www.uib.cat/</u>> i seleccionant la icona d'usuari (1).

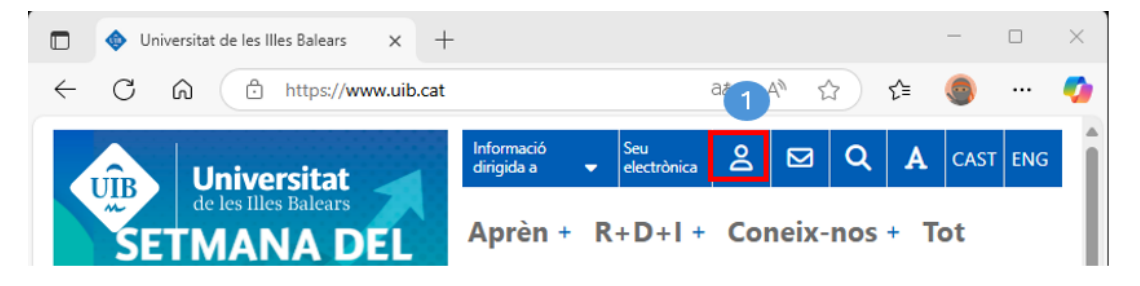

A continuació, cal que seleccioneu l'enllaç: <u>Vull registrar-me a la UIB</u> (1).

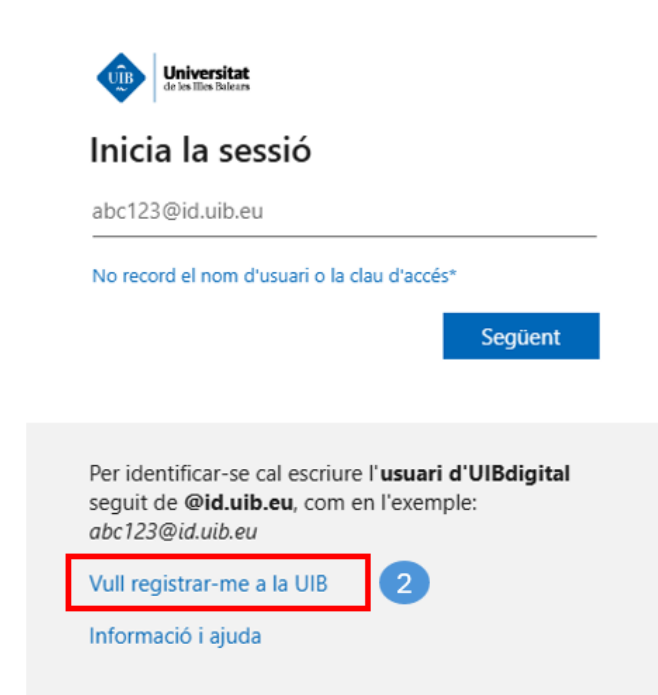

Aquesta acció mostrarà el formulari d'obtenció de les dades personals necessàries per registrar-se i tenir un nom d'usuari per accedir als serveis de la institució.

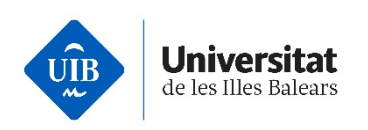

### Procés d'autoregistre a UIBdigital

El procés d'autoregistre consta de les passes següents:

- 1. Emplenar el formulari de dades.
- 2. Obtenir un codi de registre.
- 3. Introduir el codi de registre i establir la contrasenya.

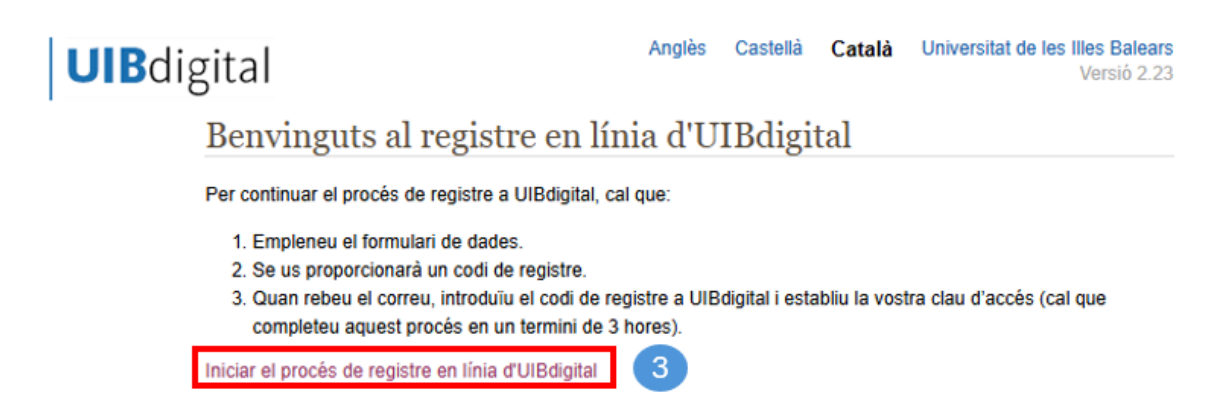

Pantalla d'inici del procés d'autoregistre

Feis clic a l'enllaç d'Iniciar el procés de registre en línia d'UIBdigital.

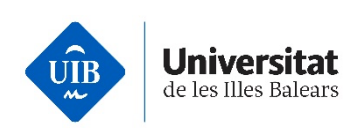

### Passa 1. Emplenau el formulari de dades

**1. Dades identificatives**: cal que empleneu, com a mínim, els camps amb un asterisc (\*) corresponents a les dades identificatives obligatòries. Llavors, feis clic a Continua(4).

Registre en línia d'UIBdigital

| 1 Dades identificatives 2 Dades de contacte addicionals 3 Confirmació                                                                                                    |
|----------------------------------------------------------------------------------------------------|
|                                                                                                    |
| <ul> <li>Introduïu les vostres dades identificatives. Aquestes han de coincidir exactament amb el que posa al vostre document identificatiu.</li> <li>Els camps amb un asterisc (*) són obligatoris. Teniu més informació de cada camp pitjant la icona (?).</li> </ul> |
|                                                                                                    |
| Identificació *  No heu d'introduir espais en blanc ni caràcters diferents a números o lletres.  Lipus d'identificacio *                                                                                                    |
| Si teniu nacionalitat espanyola, heu de seleccionar DNI. DNI                                                                                                    |
| Nom * 😡<br>Heu de posar la primera lletra de cada substantiu en majúscula i la resta en minúscula                                                                                                    |
|                                                                                                    |
| Primer Ilinatge * 🐵<br>Heu de posar la primera lletra de cada substantiu en majúscula i la resta en minúscula                                                                                                    |
| Segon Ilinatge<br>Heu de posar la primera lletra de cada substantiu en majúscula i la resta en minúscula                                                                                                    |
|                                                                                                    |
| Sexe * O Dona Home                                                                                                    |
| Data de naixement *<br>Heu d'expressar la data amb el següent format: dd/mm/aaaa. Exemple: 01/10/2006                                                                                                    |
| Primera nacionalitat *                                                                                                    |
| Espanya 🗸                                                                                                    |
| Segona nacionalitat                                                                                                    |
| - Cap valor seleccionat -                                                                                                    |
| Correu electrònic *<br>Per exemple: nom@domini.pais                                                                                                    |
|                                                                                                    |
| Confirma el correu electronic *                                                                                                    |
| Copiau la seqüència que apareix a la imatge * 🥹<br>Recordau que heu de respectar majúscules i minúscules                                                                                                    |
| He3KSmqr                                                                                                    |
| → Continua 4                                                                                                    |

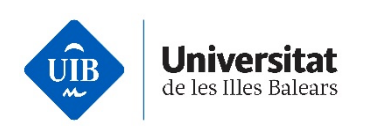

**2. Dades de contacte addicionals**: cal que empleneu, com a mínim, els camps amb un asterisc (\*) corresponents a les dades de contacte addicionals obligatòries. Llavors, feis clic a Continua (5).

### Registre en línia d'UIBdigital

| 1 Dades identificati                                                          | ves                                                              | 2 Dades de cont                                                                                                 | acte addicionals                                           | Confirmació                                                               |
|-------------------------------------------------------------------------------|------------------------------------------------------------------|----------------------------------------------------------------------------------------------------|------------------------------------------------------------|---------------------------------------------------------------------------|
| Comprovau que l<br>que altrament no<br>Si voleu modifica<br>identificatives). | es dades que heu p<br>podreu completar (<br>r o afegir qualque d | proporcionat són d<br>al procés d'autore<br>ada, podeu clicar                                                   | correctes, especialmen<br>gistre.<br>sobre qualsevol passa | it l'adreça de correu electrònic, ja<br>a de la part superior (p.e: Dades |
| Identificació                                                                 |                                                                  |                                                                                                    |                                                            |                                                                           |
|                                                                               | Tipus d'<br>Pr<br>So<br>Data d                                   | Identificació<br>identificació<br>Nom<br>imer Ilinatge<br>egon Ilinatge<br>Sexe<br>le naixement<br>Nacionalitat |                                                            |                                                                           |
| Dades de contac                                                               | te                                                               |                                                                                                    |                                                            | Ctrl) •                                                                   |
| Telèfon p<br>Correu el                                                        | orincipal<br>Mòbil<br>ectrònic                                   |                                                                                                    |                                                            |                                                                           |
| Coc<br>L<br>P                                                                 | Adreça<br>li postal<br>.ocalitat<br>Municipi<br>rovíncia<br>País |                                                                                                    |                                                            |                                                                           |
| Accepta 6                                                                     |                                                                  |                                                                                                    |                                                            |                                                                           |

**3. Confirmació**: cal que reviseu que les dades que heu proporcionat són correctes; concretament, l'adreça de correu electrònic, ja que altrament no podreu completar el procés d'autoregistre.

Fixau-vos que podeu clicar en qualsevol de les dues passes anteriors per corregir les dades que trobeu adient modificar. Una vegada revisat el formulari, pitjau a Accepta (6).

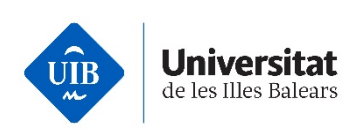

## Registre en línia d'UIBdigital

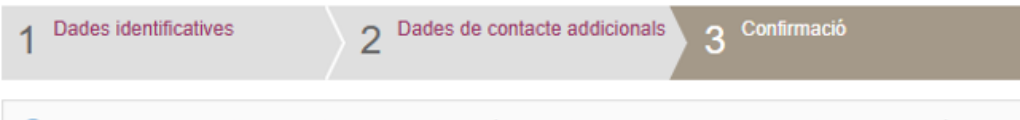

Omprovau que les dades que heu proporcionat són correctes, especialment l'adreça de correu electrònic, ja que altrament no podreu completar el procés d'autoregistre.

Si voleu modificar o afegir qualque dada, podeu clicar sobre qualsevol passa de la part superior (p.e: Dades identificatives).

#### Identificació

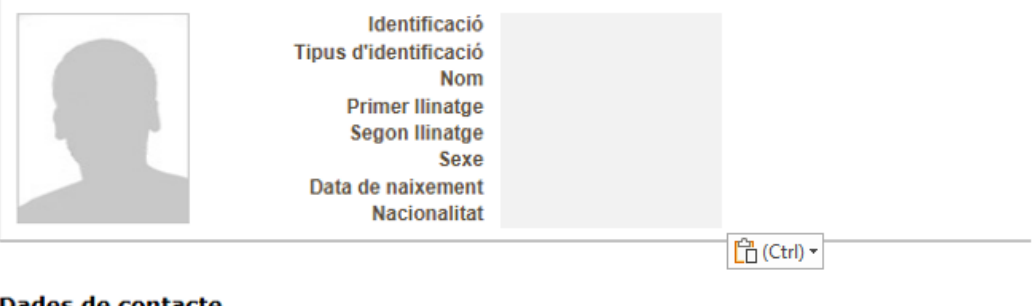

#### Dades de contacte

| Telèfon principal<br>Mòbil<br>Correu electrònic |  |
|-------------------------------------------------|--|
| Adreça                                          |  |
| Localitat                                       |  |
| Municipi                                        |  |
| Província                                       |  |
| País                                            |  |

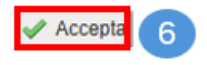

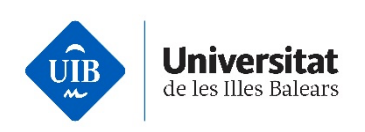

#### Passa 2. Us proporcionaran un codi de registre

Just després d'acceptar el formulari anterior, el sistema us proporcionarà un codi de registre que cal que conserveu, i us enviarà un correu a l'adreça electrònica que heu indicat, amb un enllaç que us permetrà continuar el procés.

#### Registre en línia d'UIBdigital

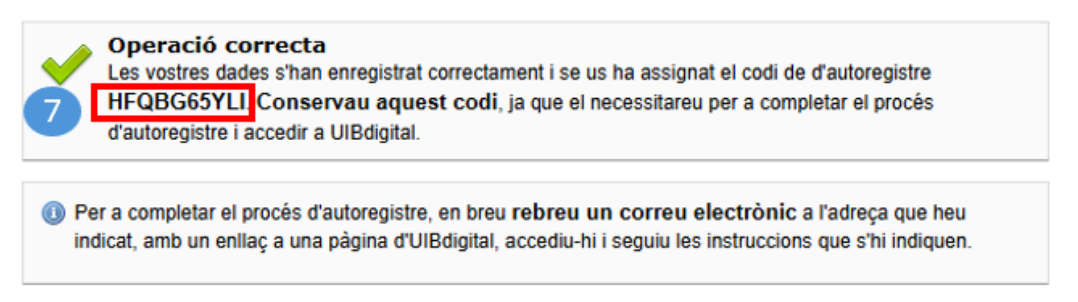

Pantalla de confirmació i codi per completar el procés (7)

▲ Conservau el codi d'autoregistre.

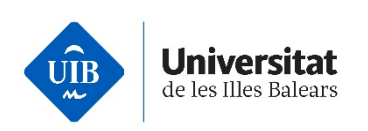

#### Passa 3. Quan rebeu el correu, introduïu el codi de registre a UIBdigital i establiu la vostra clau d'accés (cal que completeu aquest procés en un termini de tres hores)

Comprovau la bústia d'entrada del correu. Rebreu un missatge com el següent, amb un enllaç d'un sol ús. Si no el rebeu, comprovau que el vostre compte no l'hagi catalogat com a *no desitjat*. Clicau a l'enllaç per accedir al formulari (8).

Subject: [UIBdigital] Registre en línia de UIBdigital

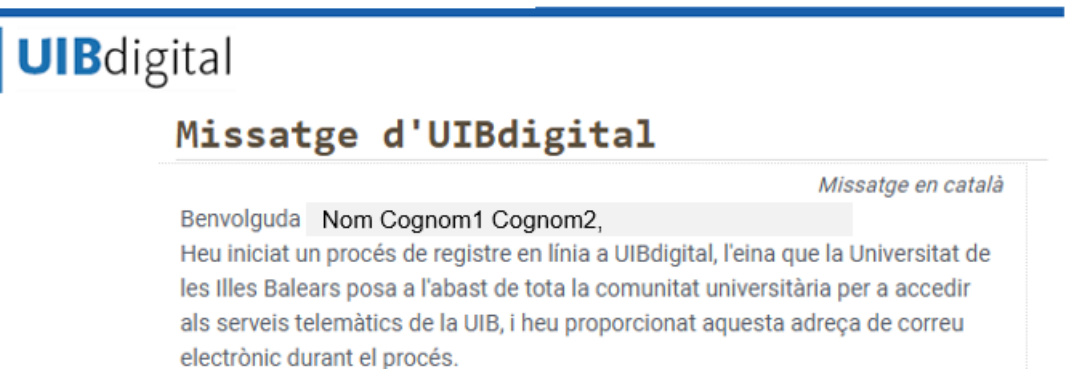

Per tal de completar el procés de registre i obtenir les credencials d'accés a UIBdigital, seguiu les passes següents:

1. Feu clic en el següent enllac per a accedir al formulari d'alta

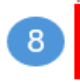

https://uibdigital.uib.es/uibdigital/web/ca/perfil/credencials/mail/14955 37MCM1J4UTZYYSHF02ZAPQ1PEHRES45IZ6LZ40US3CC/emplenar.htm I (si el vostre programa de correu electrònic no permet obrir vincles externs, copiau i aferrau el text del vincle en el vostre navegador d'Internet).

 En el formulari, introduïu la clau d'accés que desitgeu per a accedir a UIBdigital, i també el codi d'autoregistre que us vàrem proporcionar en acabar el procés de registre.

Teniu fins al dia **15/05/2025**, **14:31**, per a completar aquest procés. Si superau aquesta data sense fer-ho, haureu de tornar a iniciar el procés d'alta.

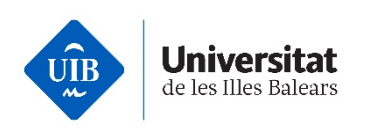

L'enllaç anterior obrirà el formulari per assignar la clau d'accés a UIBdigital.

Haureu d'introduir el codi d'autoregistre que heu obtingut a la <u>passa 2</u> i assignar una clau d'accés a UIBdigital. Desau els canvis per finalitzar el procés (9).

## Registre en línia d'UIBdigital

| clau    | u d'accés que voleu fer servir.                                 |
|---------|-----------------------------------------------------------------|
| odi d'a | utoregistre *                                                   |
|         |                                                                 |
| 🕕 La    | clau d'accés ha de tenir com a mínim 12 caràcters.              |
| No      | s'admeten lletres accentuades o amb dièresi, ñ, ç.              |
| Es      | recomana que tingui alguns dígits numèrics per a més seguretat. |
| No      | podeu introduir una clau d'accés que hàgiu tingut anteriorment. |

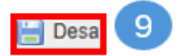

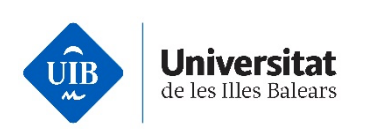

## Registre en línia d'UIBdigital

#### Operació correcta

Heu finalitzat el procés d'autoregistre satisfactòriament i el nom d'usuari que se us ha assignat és: abc123@id.uib.eu

Transcorreguts 30 minuts, podreu accedir a UIBdigital https://uil abc123@id.uib.eu

El primer cop que hi accediu el sistema us obligarà a configurar l'autenticació de múltiples factors (MFA). Podeu trobar continguts audiovisuals i guies sobre com configurar els distints mètodes al següent enllaç: Autenticació de múltiples factors (MFA)

L'accés a certs serveis TIC, com els escriptoris virtuals, pot requerir que canvieu la contrasenya. El canvi de contrasenya es fa a través d'UIBdigital.

Aquesta darrera pantalla us mostrarà si l'operació s'ha completat de manera correcta i representa que **ha acabat el procés**.

- Obtendreu el nom d'usuari (10) que el sistema us ha assignat i 30 minuts després podreu iniciar la sessió a UIBdigital (11).
- El nom d'usuari d'UIBdigital té el format <u>abc123@id.uib.eu</u>.
- Recordau que cal que completeu aquest procés en un termini màxim de tres hores. El procés acabarà quan obtengueu el nom d'usuari d'UIBdigital.
- En cas que us aparegui un missatge d'error no relacionat amb el termini del procés, podeu contactar amb <<u>suport.informatic@uib.cat</u>>. Heu d'indicar les vostres dades i adjuntar una captura de pantalla de l'error.

#### Inici de sessió a UIBdigital

Podeu iniciar la sessió entrant a la <u>pàgina principal de la UIB</u> i seleccionant la icona d'usuari (12).

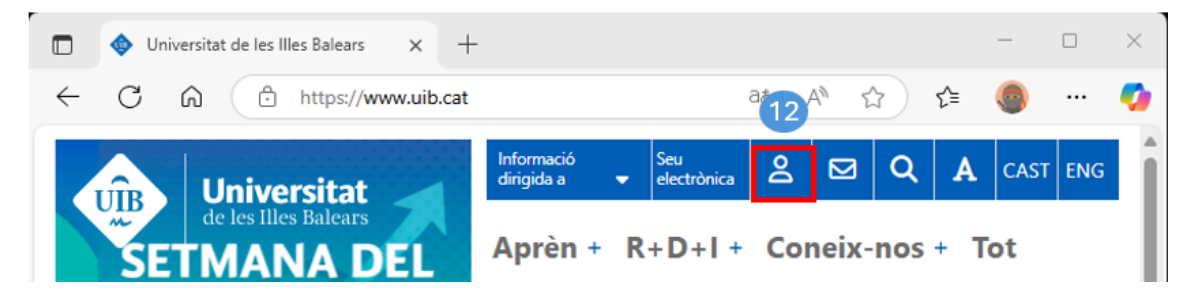

A continuació, introduïu el vostre nom d'usuari (12) i clicau al botó Següent (13).

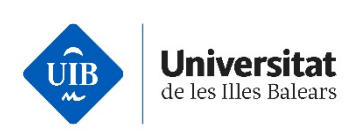

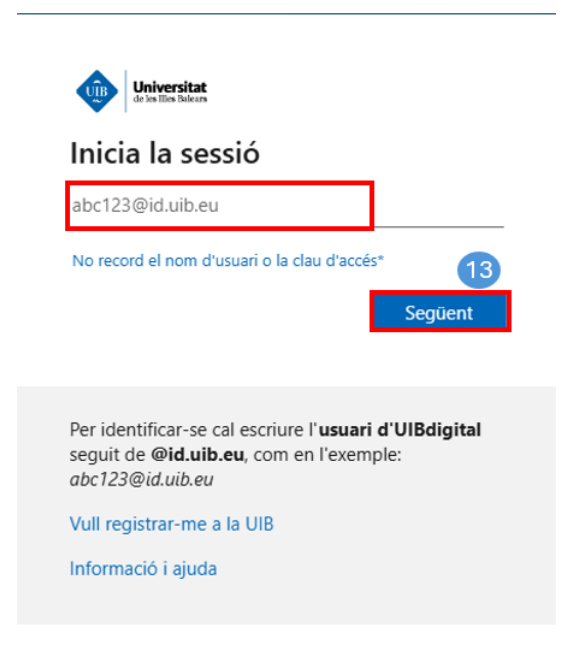

Introduïu la clau d'accés o contrasenya i iniciau la sessió (14).

| UÎB                         | Universitat<br>de les Illes Balears                           | ł                                                      |                                     |                 |
|-----------------------------|---------------------------------------------------------------|--------------------------------------------------------|-------------------------------------|-----------------|
| ← ab                        | c123@id.u                                                     | iib.eu                                                 |                                     |                 |
| Intro                       | oduïu                                                         | la contr                                               | asenya                              |                 |
| Contra                      | isenya                                                        |                                                        |                                     |                 |
|                             |                                                               |                                                        | Ini                                 | cia la sessió   |
|                             |                                                               |                                                        |                                     |                 |
| Per ide<br>seguit<br>abc123 | entificar-se<br>de <b>@id.ui</b><br>3@id.uib.e                | cal escriure<br><b>b.eu</b> , com e<br>u               | l' <b>usuari d'l</b><br>n l'exemple | JIBdigital<br>: |
| Per ide<br>seguit<br>abc123 | entificar-se<br>de <b>@id.ui</b><br>3@id.uib.ee<br>gistrar-me | e cal escriure<br><b>b.eu</b> , com e<br>u<br>a la UIB | l' <b>usuari d'l</b><br>n l'exemple | JIBdigital<br>: |

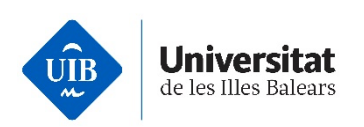

Arribats a aquest punt, en funció del tipus d'usuari que sou, en algun moment i per motius de seguretat, el sistema us pot requerir més informació. És necessari per a configurar MFA. Caldrà configurar, com a mínim, un factor d'autenticació complementari a la clau d'accés, però recomanam que en configureu més d'un, ja que, en cas que falli el primer, sense un mètode d'autenticació de múltiples factors (MFA) alternatiu, no podreu accedir al vostre compte.

#### Configuració de l'autenticació de múltiples factors (MFA)

Per configurar l'MFA, us recomanam tenir a mà tant un mòbil com un ordinador o una tauleta, perquè així el procés serà més senzill.

El mètode MFA recomanat per Microsoft és l'app Microsoft Authenticator per a dispositius mòbils. Abans d'iniciar la configuració, descarregau l'app des de <u>Google Play</u> si disposau d'un dispositiu Android, o des d'<u>AppleStore</u> si disposau d'un dispositiu iOS. Un cop descarregada, assegurau-vos de no eliminar-la.

Iniciau una sessió en algun servei TIC de la UIB. Aleshores us requeriran que configureu l'MFA. Us apareixerà la pantalla d'inici de sessió. Clicau al botó Següent (15).

| Universitat<br>de las lites Balears                                                                                                    |
|----------------------------------------------------------------------------------------------------|
| abc123@id.uib.eu                                                                                                    |
| Protegim el vostre compte                                                                                                    |
| Us ajudarem a configurar una altra manera de verificar la vostra identitat.                                                                                                    |
| Utilitza un altre compte                                                                                                    |
| Més informació sobre la verificació de la identitat 15<br>Següent                                                                                                    |
| Per identificar-se cal escriure l' <b>usuari d'UIBdigital</b><br>seguit de <b>@id.uib.eu</b> , com en l'exemple:<br><i>abc123@id.uib.eu</i><br>Vull registrar-me a la UIB<br>Informació i ajuda |
|                                                                                                    |

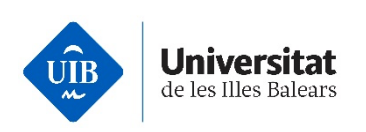

A la pantalla següent, us recomanen de configurar el mètode de Microsoft Authenticator clicant al botó Següent (16), o configurar un altre mètode (17).

|                      | Mantén el compte segur                                                                                                    |
|----------------------|----------------------------------------------------------------------------------------------------|
| Micros               | oft Authenticator                                                                                                    |
| 0                    | Per començar, obteniu l'aplicació.<br>Instal·leu l'aplicació Microsoft Authenticator al telèfon. Descarrega-ho ara<br>Després d'instal·lar l'aplicació Microsoft Authenticator al dispositiu, trieu "Següent". |
| 17<br>Vull configura | Vull utilitzar una altra aplicació d'autenticador (16)<br>Següent                                                                                                    |

Seguiu les indicacions que us apareixeran, en funció del mètode escollit. Trobareu continguts audiovisuals i guies que us indiquen com podeu configurar els distints mètodes a l'enllaç següent: <u>Autenticació de múltiples factors (MFA)</u>.

- Recomanam que configureu més d'una MFA. Us recomanam que un sigui l'app Microsoft Authenticator. L'altre pot ser, per exemple, una telefonada i l'enviament d'un codi SMS. Com que és obligatori validar les credencials mitjançant una MFA als inicis de sessió, tendreu alternatives en cas de problemes amb algun dels mètodes.
- Si heu configurat com a MFA l'app Microsoft Authenticator o Google Authenticator, no la desinstal·leu del vostre dispositiu mòbil sense tenir un altre mètode alternatiu d'autenticació, ja que no podríeu iniciar la sessió als serveis TIC de la UIB.